# **Getting Started**

## I. Logging into the DRS Insurance Module

- 1. To get started, click on the DRS Quicklink at the top of the <u>www.nhrs.org</u> homepage.
- 2. Click on Authorized on the Authorized Access Only screen and use your Username and Password to Login.

**Note:** If you do not have a username and password, or do not have access to the Insurance Module, please call NHRS at (603) 410-3508.

| News                        | Meetings & Events   Con                                                                                                    | itact   Social Media   Fo                                                                                                    | orms   FAQs ( DRS Quicklink                                                                                                    | Text Size A A A           |
|-----------------------------|----------------------------------------------------------------------------------------------------|----------------------------------------------------------------------------------------------------|----------------------------------------------------------------------------------------------------|---------------------------|
| NHI<br>New Hampshire Retire | RS                                                                                                    | My Acco<br>Need an account?                                                                                                    | unt Login<br>Sign up here                                                                                                    | Search<br>Advanced Search |
| Members                     | Retirees                                                                                                    | Employers                                                                                                    | Funding & Investments                                                                                                    | About NHRS                |
|                             | A                                                                                                    | uthorized Acces                                                                                                    | s Only                                                                                                    |                           |
| You                         | are about to log onto the Nev                                                                                                    | w Hampshire Retirement Syst                                                                                                    | em's Data Reporting System.                                                                                                    |                           |
| The<br>Syst                 | Data Reporting System is onl<br>em or their authorized Vendo                                                                                                    | ly for Participating Employers<br>ors or Third Party Administrat                                                                                                    | of the New Hampshire Retirement<br>ors (TPAs).                                                                                                    |                           |
| If yo<br>Rep                | u are not a Participating Emp<br>orting System.                                                                                                    | oloyer, Vendor, or TPA you are                                                                                                    | prohibited from logging onto the Dat                                                                                                    | a                         |
| Viol                        | ators will be prosecuted to th                                                                                                    | e full extent of the law under                                                                                                    | US Code Title 18, Section 1030.                                                                                                    |                           |
| l ha<br>Reti                | ve read this disclaimer and I a<br>rement System pursuant to R                                                                                                    | am an authorized participatin<br>ISA 100-A:20,I.                                                                                                    | g Employer of the New Hampshire                                                                                                    |                           |
|                             | Unauthoriz                                                                                                    | ed                                                                                                    | Authorized                                                                                                    |                           |
|                             | If you are having dif<br>pleas<br>Active Employee<br>Retiree Reportin<br>call 603-410<br>or toll free<br>1-877-600-0158                                                                                                    | A Retirement System                                                                                                    | Login<br>araot your password2<br>Data Reporting System,<br>iervices<br>surance issues:<br>all 603-410-3675<br>or toll free at<br>600-0158 (ext. 3675)                                                                                                    |                           |
|                             | Copyright 2017 by Lewi. Represented by copyright law,<br>of this program will be prosented by copyright law,<br>of this program will be prosented by the prosented by<br>the computer program is the<br>represented by the provided by<br>the analysis of the copyright of<br>the copyright of the copyright of<br>which it the pror written per<br>any, as expressly authors:<br>Perscinderul 19 Se of the<br>Perscinderul 19 Se of the<br>Perscinderul 19 Se of the<br>Perscinderul 19 Se of the<br>Perscinderul 19 Se of the<br>Perscinderul 19 Se of the<br>Perscinderul 19 Se of the<br>Perscinderul 19 Se of the<br>Perscinderul 19 Se of the<br>Perscinderul 19 Se of the<br>Perscinderul 19 Se of the<br>Perscinderul 19 Se of the<br>Perscinderul 19 Se of the | y 3. Shoup, Inc. All rights are reserved<br>and international treaties. Insultion<br>ecuted to the maximum extent possi-<br>secuted to the maximum extent possi-<br>ently by LRS, contains trade e-<br>nly by LRS, personnel, its licensees.<br>S, a lecense, or nauthorized use<br>orgam may be reproduced, transmit<br>de into any human or computer lang<br>mission of Levi, any 3. Shoup, Inc.<br>used or disolosed to others or used<br>or if any pant hereof is fumished by<br>del under that contract. | ed. This computer program is<br>ead distribution or reproduction<br>ble under law:<br>exerts and confidential<br>and authorized users. Unless<br>you are not authorized to use<br>ed. transcribed, stored in a<br>use in any form by any means<br>finis program, ether in whole or<br>for purposes other than that for<br>virtue of a contract with a third<br>advands of I aut Bay & Shonin |                           |
|                             | Inc. All other product or bra<br>respective holders.                                                                                                    | ind names mentioned are trademark                                                                                                    | is or service marks of their                                                                                                    |                           |

- **3.** Click on the **Insurance Reporting** link.
  - a. From this module you will be able to submit or change insurance authorizations (i.e. annuity deduction authorizations) or update group insurance premium rates.

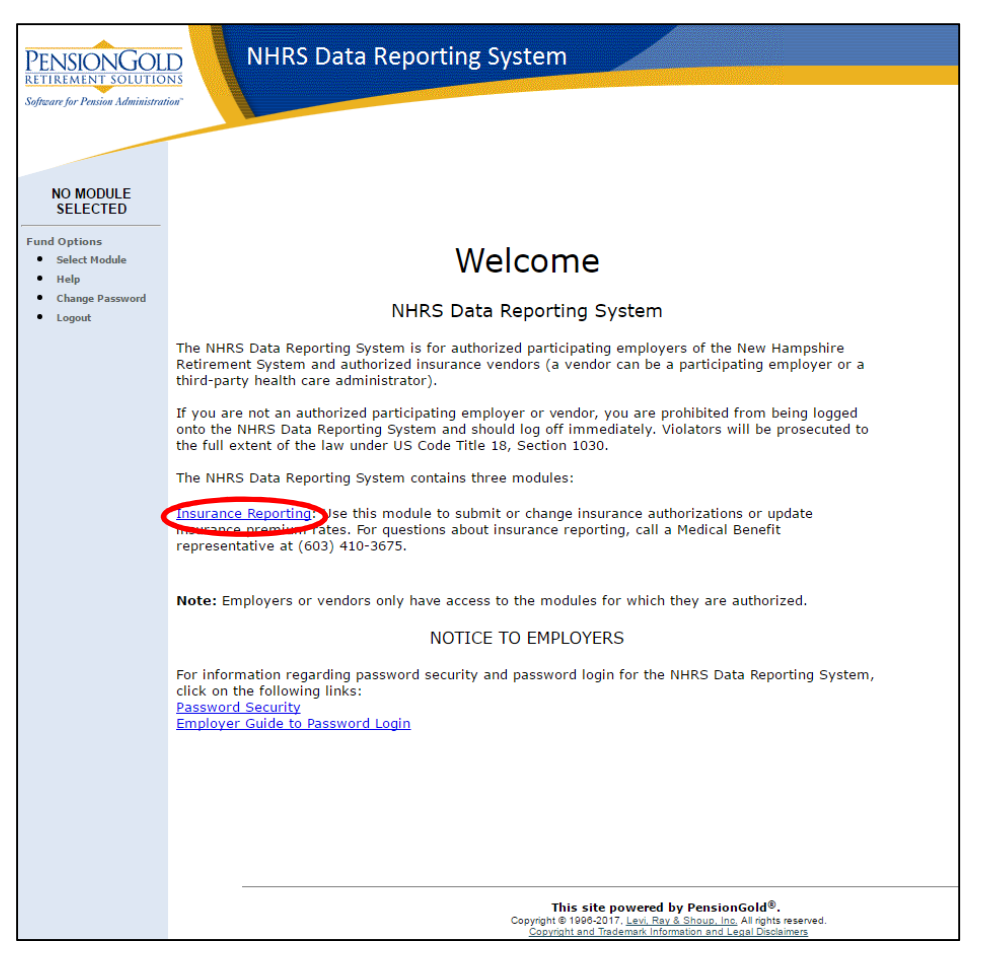

**Note:** New or infrequent users should review the key terms listed below before entering the module.

### **KEY TERMS**

- **Carrier:** This is the vendor number. Most employers have one carrier; larger employers and third-party administrators (TPAs) can have multiple carriers.
- **Coverage Code:** Typically, this is the plan's coverage group (ex. Group A, Group B, etc.) followed by plan type (ex. 1-Per, 2-Per, FAM, MEDI).
  - **Note:** Rates ending in –M indicate a rate for a member and/or spouse receiving a Married Couple Double Subsidy.
- **Collection ID:** Typically the plan's group number, either listed alone or with the A, B, C from the coverage code included.
- Premium Type: This is the type of coverage 1-Person, 2-Person, Family, Medicomp.

• Rate: This is the premium rate for each coverage code.

# II. Navigating the DRS Insurance Module Menu

The menu on the left-hand side of the Insurance Module consists of four components.

- The Rates section is where employers and TPAs can change, terminate, reactivate, or add new premium rates for each coverage type offered. Typically, rate changes are made annually. For an instructional video on this process, see <u>https://www.nhrs.org/education</u>
- The **Authorizations** section is where employers and TPAs can add, modify, or terminate coverage at the individual level.
- The **Reports** section allows employers and TPAs to run an Insurance Deduction Register (this is the same report you receive in your End of Month File) or an Insurance Active Rate report. See below for instructions on running reports.

**Note:** Having these reports open will be useful when doing insurance authorizations.

#### Fund Options

Rates

Change

Authorizations

Search for SSN

Ins Deduction

Insurance Active Rate

Register

٠

Reports

Terminate

Reactivate Add Brand New

- Select Carrier
- Select Module
- Help
- Change Password
- Logout
- The **Fund Options** section allows employers and TPAs with multiple carriers to select a specific carrier. All users may also switch to a different DRS module (if authorized), access the help section, change a password, and log out of the DRS.

# III. Generating Reports in the DRS Insurance Module

### INSURANCE DEDUCTION REGISTER REPORT

The Insurance Deduction Register report is useful when submitting insurance authorizations (to know which retirees are attached to specific Collection IDs), or when terminating a rate (to show retirees associated with the rate).

1. Click on Ins Deduction Register.

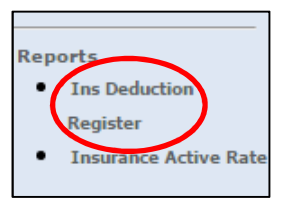

2. The screen below will appear:

| 2nourance b        | cudenon nep |   |
|--------------------|-------------|---|
| Check Issue Dates: | 06/30/2017  |   |
| Collection ID:     |             | ¥ |
| Premium Type:      |             | • |

- 3. Use the **Check Issue Dates** field to choose which month you wish to run a report for.
- **4.** You can refine the report by choosing a specific **Collection ID**.
- 5. You can then further sort the report by **Premium Type**.
  - a. If you do not select a Premium Type, <u>all</u> retirees attached to the selected Collection ID will show. If you do not select a Collection ID, <u>all</u> retirees in the selected Check Issue Dates will show.
  - b. **Note:** When inputting insurance authorizations, you should sort by Collection ID. You can also further sort the report by Premium Type, if needed.
- 6. After choosing the parameters of the report, click **Run Report**. The screen below will appear:

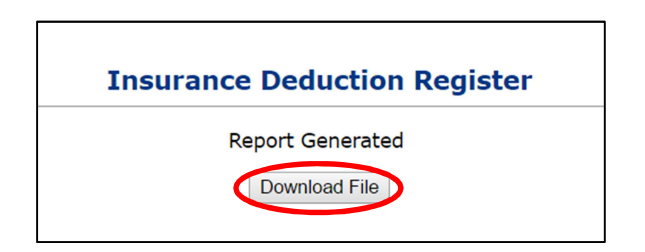

- 7. Click **Download File**. The report will open in a new browser window.
- 8. Here is an example of an Insurance Deduction Register report:

| Run Date : 03/30/2017<br>Run Time : 8:07 AM |                  | Ins           | H Retirem                  | ent Syst<br>uction Re         | tem<br>gister      | Us<br>Pa       | User Id : PGold Logon<br>Page: 1 |  |  |
|---------------------------------------------|------------------|---------------|----------------------------|-------------------------------|--------------------|----------------|----------------------------------|--|--|
| Insurance Type:                             | All Insurance Ty | vpes          | Check                      | Issue Date:                   | 04/28/2017         |                |                                  |  |  |
| Insurance Carrier:<br>Collection ID:        | 1000340-AA       | Premium Type: | Payrol<br>One Person Premi | II Mode:<br>ium Coverage      | Trial Run          |                |                                  |  |  |
| Payee Name                                  |                  | SSN           | Plan                       | Member<br>Deduction<br>Amount | Employer<br>Amount | NHRS<br>Amount | Total<br>Premium                 |  |  |
|                                             |                  | Employe       | e - P. Subdivision         | \$55.94                       | \$0.00             | \$375.56       | \$431.50                         |  |  |
|                                             |                  | Employe       | e - P. Subdivision         | \$55.94                       | \$0.00             | \$375.56       | \$431.50                         |  |  |
| Totals for Carrier By                       | Plan             |               |                            |                               |                    |                |                                  |  |  |
| Employee - P. S                             | ubdivision       | 2             |                            | \$111.88                      | \$0.00             | \$751.12       | \$863.00                         |  |  |
| Carrier Totals:                             |                  | 2             |                            | \$111.88                      | \$0.00             | \$751.12       | \$863.00                         |  |  |
| Totals for Insurance                        | Type By Plan     |               |                            |                               |                    |                |                                  |  |  |
| Employee - P. S                             | ubdivision       | 2             |                            | \$111.88                      | \$0.00             | \$751.12       | \$863.00                         |  |  |
| Insurance Type Tota                         | ls:              | 2             |                            | \$111.88                      | \$0.00             | \$751 12       | \$863.00                         |  |  |

### **INSURANCE ACTIVE RATE REPORT**

The Insurance Active Rate report is useful when you are selecting insurance premiums. You will use this report to reference the active rates for the payroll months you are working on.

1. Click on Insurance Active Rate.

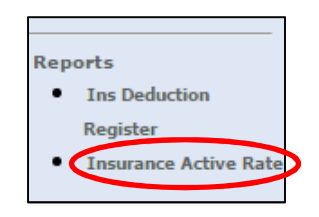

2. The screen below will appear:

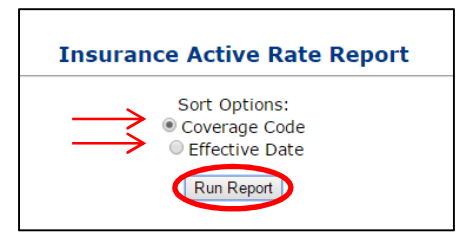

- 3. You can run this report to sort by either Coverage Code or Effective Date.
- 4. Here is an example of an Insurance Active Rate Report:

| Run Date : 03/30/2017<br>Run Time : 7:56 AM | NH Reti<br>Insurance            | NH Retirement System<br>Insurance Active Rate Report |                  |                    |                   | PGold Logon<br>Page 1 |
|---------------------------------------------|---------------------------------|------------------------------------------------------|------------------|--------------------|-------------------|-----------------------|
| Company Name:<br>Carrier Code: 1            | 000340                          |                                                      |                  |                    |                   |                       |
| Coverage<br>Code                            | Description                     | Collection<br>ID                                     | Total<br>Premium | Employer<br>Amount | Effective<br>Date | Termination<br>Date   |
| GROUP A - 1 PER                             | 1000340 RED 35%                 | 1000340-A                                            | \$277.90         | \$0.00             | 07/01/2016        |                       |
| GROUP A - 2 PER                             | 1000340 RED 35%                 | 1000340-A                                            | \$555.80         | \$0.00             | 07/01/2016        |                       |
| GROUP A - MEDI                              | 1000340 MEDI WITH RX            | 1000340-A                                            | \$438.54         | \$0.00             | 01/01/2017        |                       |
| GROUP A - MEDI-M                            | 1000340 MEDI WITH RX            | 1000340-A                                            | \$438.54         | \$0.00             | 01/01/2017        |                       |
| GROUP AA- 1 PER                             | 1000340 GREEN 50%               | 1000340-AA                                           | \$431.50         | \$0.00             | 07/01/2016        |                       |
| GROUP B - 1 PER                             | 1000340 SINGLE DENTAL           | 1000340-B                                            | \$45.03          | \$0.00             | 07/01/2015        |                       |
| GROUP B - 2 PER                             | 1000340 2PERSON DENTAL          | 1000340-B                                            | \$86.65          | \$0.00             | 07/01/2015        |                       |
| GROUP B - FAM                               | 1000340 FAMILY DENTAL           | 1000340-B                                            | \$138.74         | \$0.00             | 07/01/2015        |                       |
| GROUP BB- 1 PER                             | 1000340 YELLOW 35%              | 1000340-BB                                           | \$258.30         | \$0.00             | 07/01/2016        |                       |
| GROUP BB- 2 PER                             | 1000340 YELLOW 35%              | 1000340-BB                                           | \$516.60         | \$0.00             | 07/01/2016        |                       |
| GROUP D - 1 PER                             | 1000340 BLUE 100%               | 1000340-D                                            | \$949.50         | \$0.00             | 07/01/2016        |                       |
| GROUP D - 1 PER-M                           | 1000340 BLUE 100%               | 1000340-D                                            | \$949.50         | \$0.00             | 07/01/2016        |                       |
| GROUP E - 1 PER                             | 1000340 YELLOW 50%              | 1000340-E                                            | \$369.00         | \$0.00             | 07/01/2016        |                       |
| GROUP E- 1 PER                              | 1000340 RED 100%                | 1000340-E                                            | \$794.00         | \$0.00             | 07/01/2016        |                       |
| GROUP E- 2 PER                              | 1000340 RED 100%                | 1000340-E                                            | \$1,210.00       | \$0.00             | 10/01/2014        |                       |
| GROUP F - 1 PER                             | 1000340 YELLOW 70%              | 1000340-F                                            | \$516.60         | \$0.00             | 07/01/2016        |                       |
| GROUP G - 1 PER                             | 1000340 POS 35% BUY UP 1 PERSON | 1000340-G                                            | \$363.62         | \$0.00             | 07/01/2015        |                       |
| GROUP G - 2 PER                             | 1000340 POS 35% BUY UP 2 PERSON | 1000340-G                                            | \$727.25         | \$0.00             | 07/01/2015        |                       |
| GROUP H - 1 PER                             | 1000340 BLUE 100%               | 1000340-H                                            | \$888.50         | \$0.00             | 07/01/2015        |                       |
|                                             |                                 |                                                      |                  |                    |                   |                       |

## IV. Looking up an Individual Record

To add or change insurance premiums, you will need to access the record for the primary insured individual (i.e. the retiree or the retiree's spouse, if the retiree is deceased). The record is accessed by Social Security number.

The record will contain information for everyone who is receiving coverage (i.e. their spouse or other dependents, if any).

1. Click on Search for SSN in the Authorizations section.

**Note**: If you have multiple carriers, be sure you have selected the appropriate carrier for the member you are searching for.

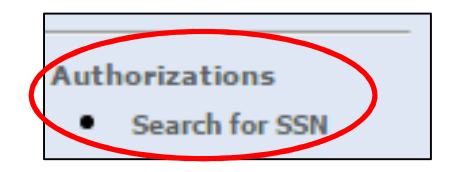

Enter the retiree's Social Security number to view Medicare information (if any), dependents attached to the plan, and health, dental and/or vision insurance deductions.
 Note: If the Social Security number is not found, please double-check the number and try again. If needed, please contact an NHRS Medical Benefits representative at (603) 410-3675 for further assistance.

| Search For SSN<br>Enter SSN for the Payee |  |
|-------------------------------------------|--|
| SSN:                                      |  |
| Search                                    |  |

**3.** Here is an example of an individual retiree's record page:

| PENSION GOLD<br>RETIREMENT SOLUTIONS<br>Software for Possion Administration          |                                                                                                    |                        |                 |                  |          |                    |                         |                 |                   |                  |
|--------------------------------------------------------------------------------------|----------------------------------------------------------------------------------------------------|------------------------|-----------------|------------------|----------|--------------------|-------------------------|-----------------|-------------------|------------------|
| Rates<br>• Change<br>• Terminate<br>• Reactivate                                     | Payee Benefit Information<br>Add, Edit or Terminate benefit information below or call a Medical Benefit Representative at (603) 410-3675 for assistance<br>SSN: |                        |                 |                  |          |                    |                         |                 |                   |                  |
| Add Brand New                                                                        | Name:                                                                                                    |                        |                 | Part A           | DOB:     |                    | Gender: Male            |                 |                   |                  |
| Authorizations                                                                       | Medicare#:                                                                                                    |                        |                 | Date:            |          |                    | Date:                   |                 |                   |                  |
| Search for SSN     Queued Items     All Queued Items                                 | Update                                                                                                    | e Medicare Information |                 |                  |          |                    |                         |                 |                   |                  |
| Reports <ul> <li>Ins Deduction</li> </ul>                                            | Dependents                                                                                                    |                        |                 |                  |          |                    |                         |                 |                   |                  |
| Register <ul> <li>Insurance Active Rate</li> </ul>                                   |                                                                                                    | Name                   |                 | SSN              | DOB      | Relations          | hip Mea                 | licare          | Effective<br>Date |                  |
|                                                                                      | Edit                                                                                                    |                        |                 |                  |          | Wife               |                         | N               | 06/04/2008        | Terminate        |
| Fund Options<br>Select Carrier<br>Select Module<br>Help<br>Change Password<br>Logout | Add Do                                                                                                    | ependent<br>rance      |                 |                  |          |                    |                         |                 |                   |                  |
|                                                                                      |                                                                                                    | Benefit Type           | Ben Eff<br>Date | Associated<br>To | Ins Type | Cov Code           | Mbr Prem                | Subsidy<br>Only | Effective<br>Date |                  |
|                                                                                      | Add<br>Ins                                                                                                    | Early Retirement       | 06/01/2008      |                  |          |                    |                         |                 |                   |                  |
|                                                                                      |                                                                                                    |                        |                 |                  | Dental   | GROUP B - 2<br>PER | \$ 86.65                | N               | 06/01/2008        | Terminate        |
|                                                                                      |                                                                                                    |                        |                 |                  | Health   | GROUP AA- 1<br>PER | <mark>\$ 4</mark> 31.50 | N               | 08/01/2015        | <u>Terminate</u> |
|                                                                                      |                                                                                                    |                        |                 |                  | Health   | GROUP AA- 1<br>PER | \$ <mark>4</mark> 31.50 | N               | 08/01/2015        | Terminate        |

- 4. From this page, you will be able to complete a number of tasks, including:
  - **a.** Setting up insurance for the first time; changing a benefit from a two-person plan into two separate plans; adding Medicare information and changing coverage to Medicomp; adding or removing dependents; etc.
  - **b.** Step-by-step instructions for the following processes are available:
    - i. Adding Insurance for a Retiree
    - ii. Adding Dependents

- iii. Adding Insurance for a Dependent
- iv. Adding a Medicare Card for a Retiree or Dependent
- v. Terminating Insurance for a Retiree or Dependent
- vi. <u>**Two-Person to Two Separate Plans**</u> (Use this to change a benefit from a two-person plan into two separate plans.)
- vii. Death or Divorce of a Spouse
- viii. Changing to a Medicare Plan (For a Dependent)
- *ix.* <u>Continuance Benefit- Retro Add</u> (Use this to set up a continuance benefit and add insurance deductions to a spouse's monthly survivor benefit when a retiree passes away. **Note:** For NHRS Medical Subsidy purposes only. NHRS cannot retroactively pay payee deductions.)
- x. <u>Changing from One Medicare Premium or Group Number to Another</u> (For TPAs only.)
- xi. <u>Changing from Medical Subsidy Only to Having Deductions</u> (Use this when an NHRS Medical Subsidy recipient with zero deductions will begin to have deductions.)

## **V. Supporting Documentation**

As you make deduction changes, some actions require supporting documents to be uploaded: **Note:** The file must be saved as one of the following file types: .BMP, .JPEG, .JPG, .PDF, .PNG, .TIF, .TIFF, or .TXT.

- To add Medicare information for a retiree or dependent, you will need:
  - Medicare card or letter from Social Security showing Part A and Part B, if applicable, dates.
- For first time setup of insurance or adding insurance after a gap in coverage, you will need:
  - Annuity Deduction Authorization Form and/or a letter from their previous employer showing coverage for time of break.
- To add a new dependent, you will need:
  - Marriage certificate for spouse, and doctor's note and tax information for a disabled dependent.
- To terminate insurance for reason of death or divorce, you will need:
  - Death certificate or divorce decree.

**Note:** To add a Medicomp supplemental insurance plan, an upload may not be required but it is always queued for approval by an NHRS Medical Benefits representative.